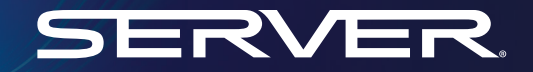

# Flavor+

Modelo: Mercado general

Dosifique porciones precisas de hasta catorce sabores de jarabes y salsas y maximice el flujo de trabajo con una unidad modular centralizada que crea un menú completo de bebidas con el dulzor perfecto.

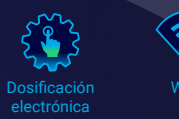

B

Gracias por comprar el dosificador de jarabe FLAVOR+<sup>®</sup> de la serie IxD<sup>®</sup>. Esta unidad administra hasta catorce sabores con solo pulsar un botón y está certificada para una limpieza fácil en el lugar.

SIMPLIFICAMOS LA MANIPULACIÓN DE SABORES

SERVER

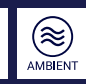

### Seguridad - Piezas

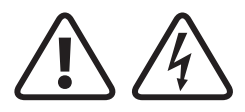

#### ADVERTENCIA:

PUEDE PRODUCIRSE DESCARGA **ELÉCTRICA** 

Esta unidad debe estar conectada a tierra.

Esto requiere que las tres clavijas (terminales) del enchufe del cable estén conectadas en la fuente de alimentación.

#### Patente en trámite

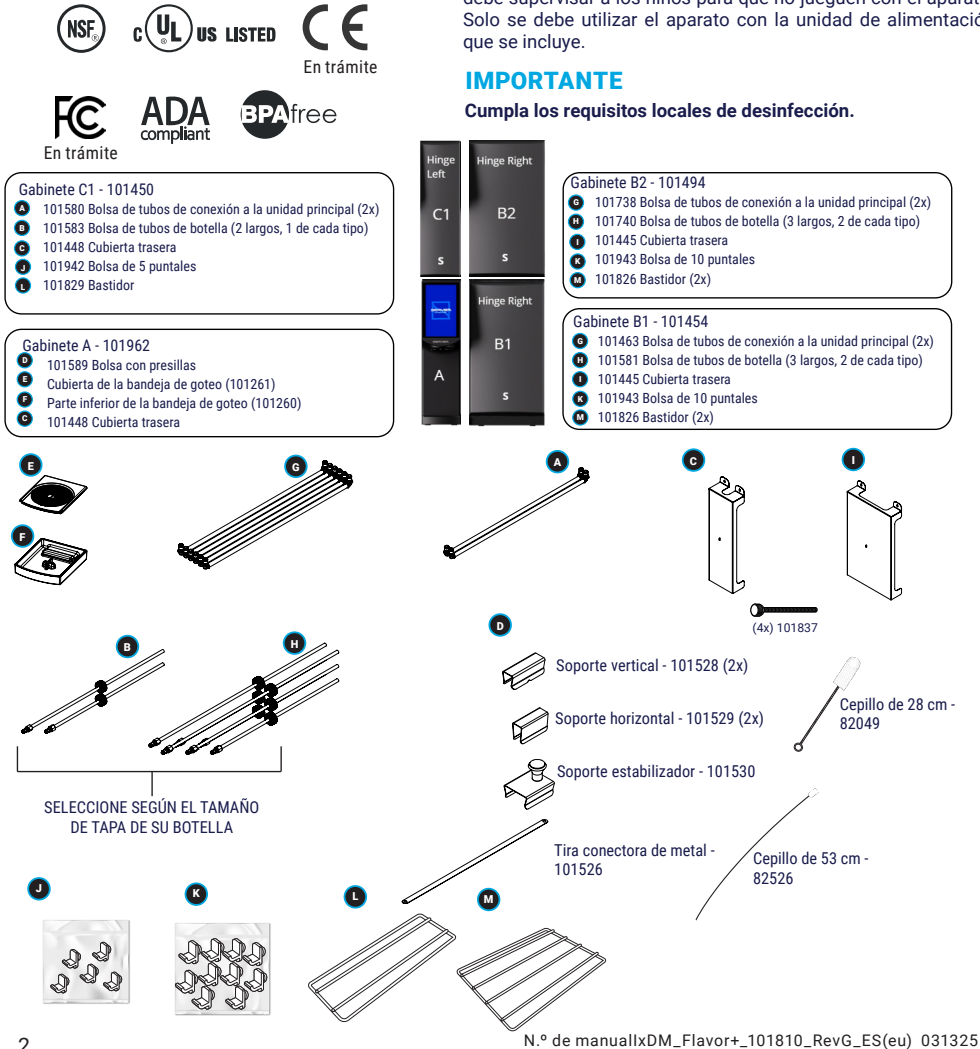

De acuerdo con los reglamentos de alimentos y seguridad, la mayoría de los alimentos se deben almacenar o servir a ciertas temperaturas, o podrían volverse peligrosos. Consulte con los reguladores locales de alimentos y seguridad para conocer las pautas específicas.

Tenga en cuenta el producto que servirá y la temperatura que debe mantener el producto. Server Products, Inc. no se puede hacer responsable por el servicio de un producto potencialmente peligroso.

Este aparato no está diseñado para ser utilizado por personas (incluidos niños) con capacidades físicas, sensoriales o mentales reducidas, o con falta de experiencia y conocimiento, a menos que sea bajo supervisión o reciban instrucción sobre el uso del aparato de parte de una persona responsable de su seguridad. Se debe supervisar a los niños para que no jueguen con el aparato. Solo se debe utilizar el aparato con la unidad de alimentación

### Piezas

PATENTE EN TRÁMITE

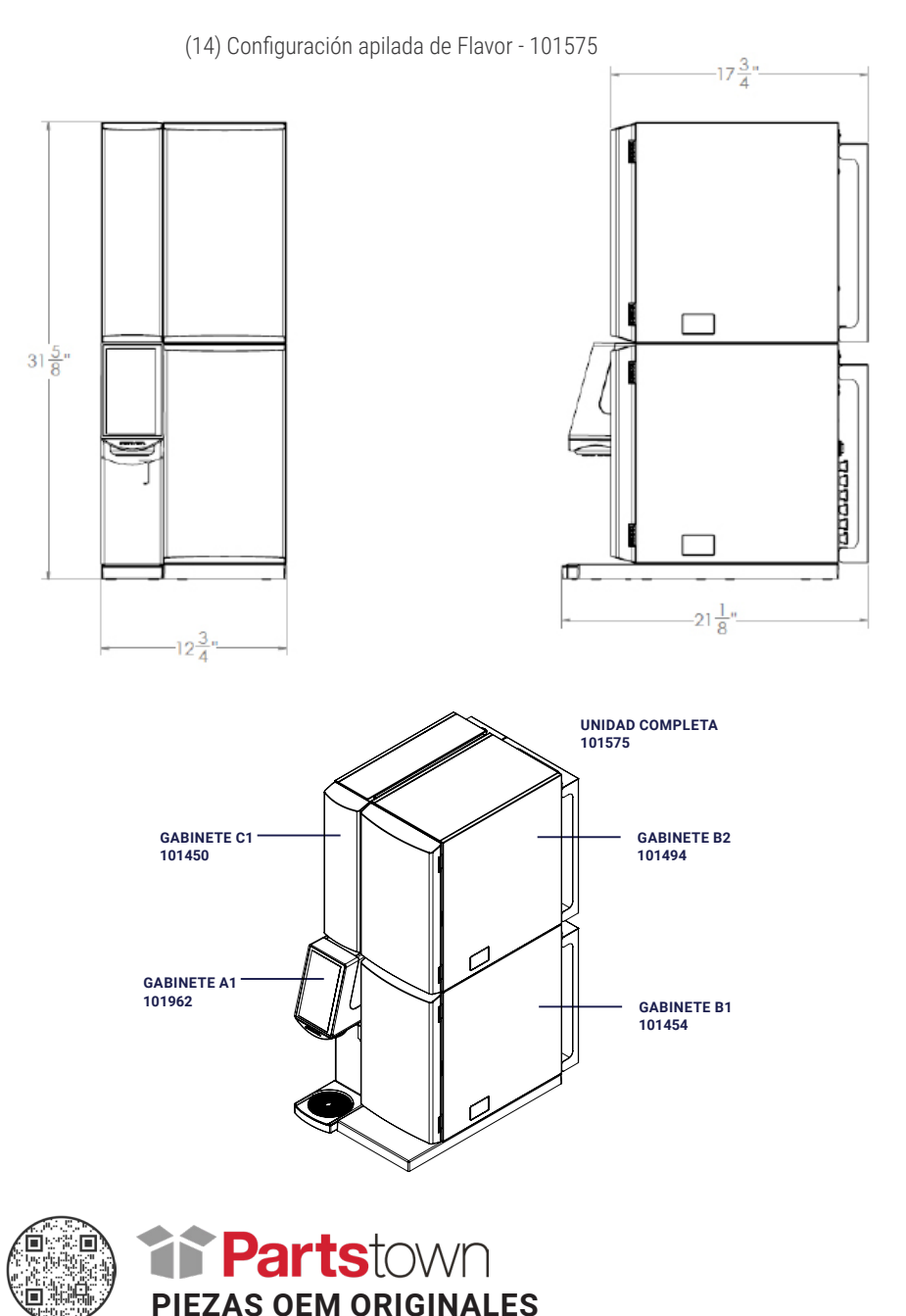

### Combinaciones de gabinete

### Clave de gabinete

#### L = Acepta botellas grandes

10 sabores

S = Acepta botellas estándar (Botellas de 750 ml - 1 L)

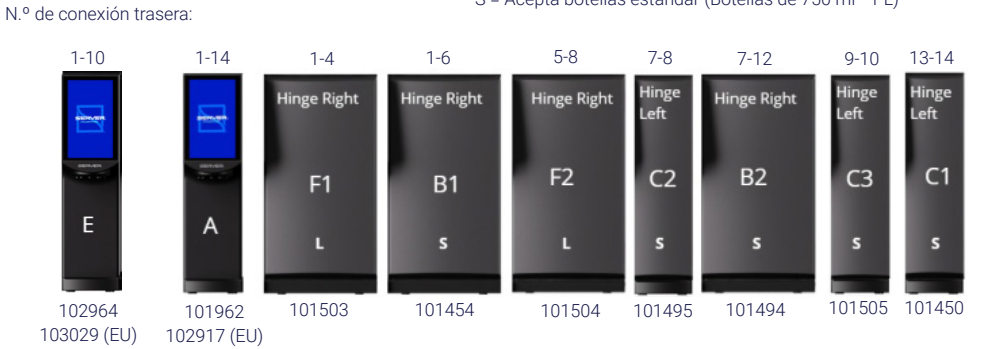

Configuraciones principales 14 sabores

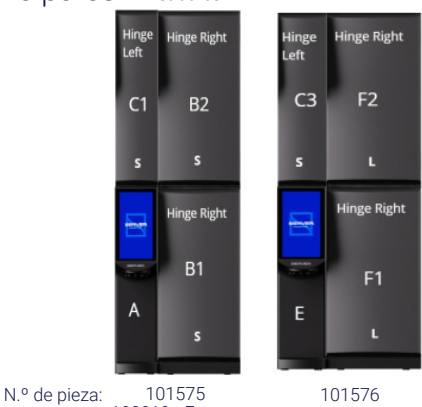

101575 101576 102919 - Europa 103036 - Europa

### Ejemplos de otras posibles configuraciones

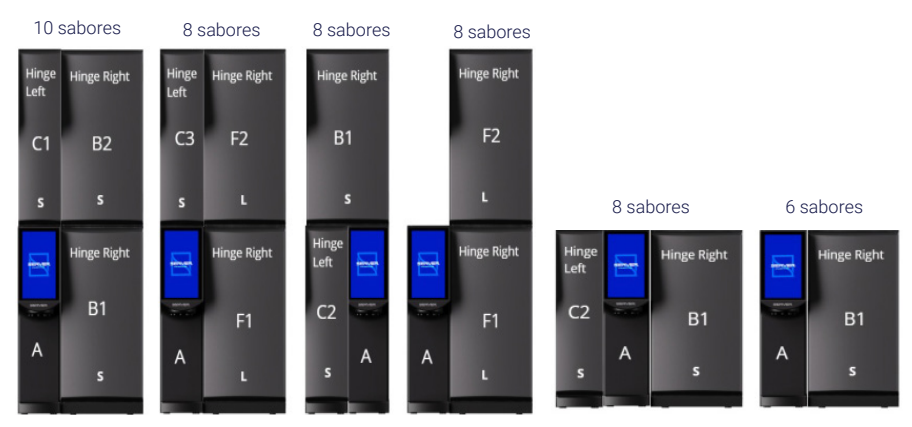

### Arranque inicial: Lo que necesitará

Solución de desinfectante/limpiador KAY-5 (2 L por sabor)

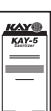

Toallas limpias y secas

en seco

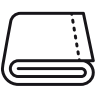

Recipiente vacío para contener 2 L (por sabor) de solución de desinfectante/limpiador

1 L de desinfectante de enjuague (por sabor) si se limpia con detergente

Recipiente para recibir la solución de desinfectante/limpiador enjuagada (2 L por sabor)

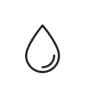

Jarabes de su preferencia

Rotuladores de borrado

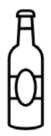

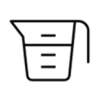

### Arranque inicial: Cómo se debe ver

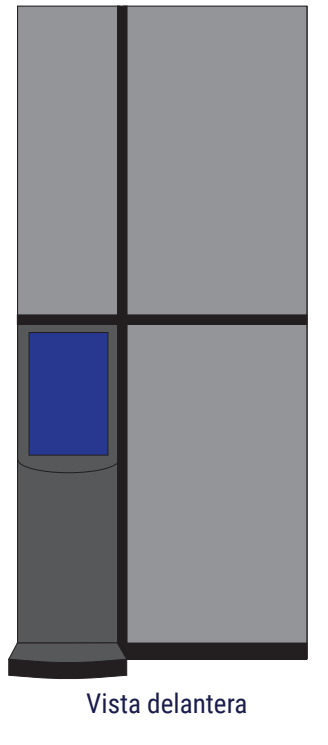

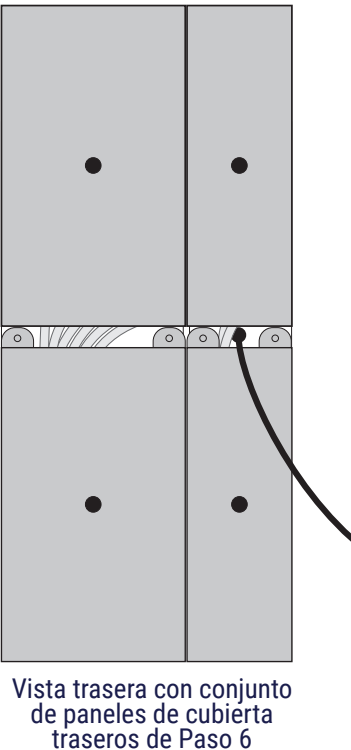

instalado

### Resumen de instrucciones de montaje

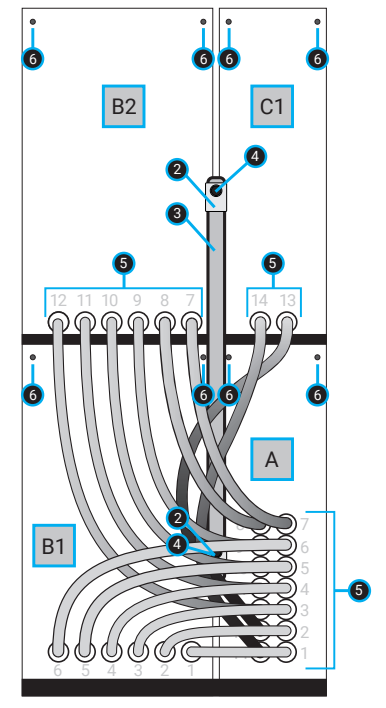

Montaje, vista trasera

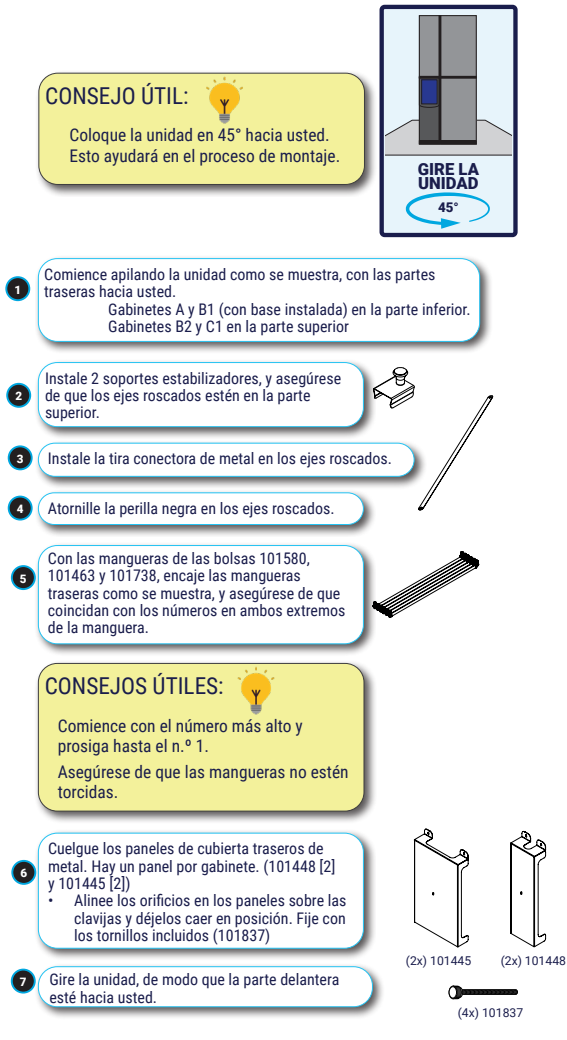

### Resumen de instrucciones de montaje

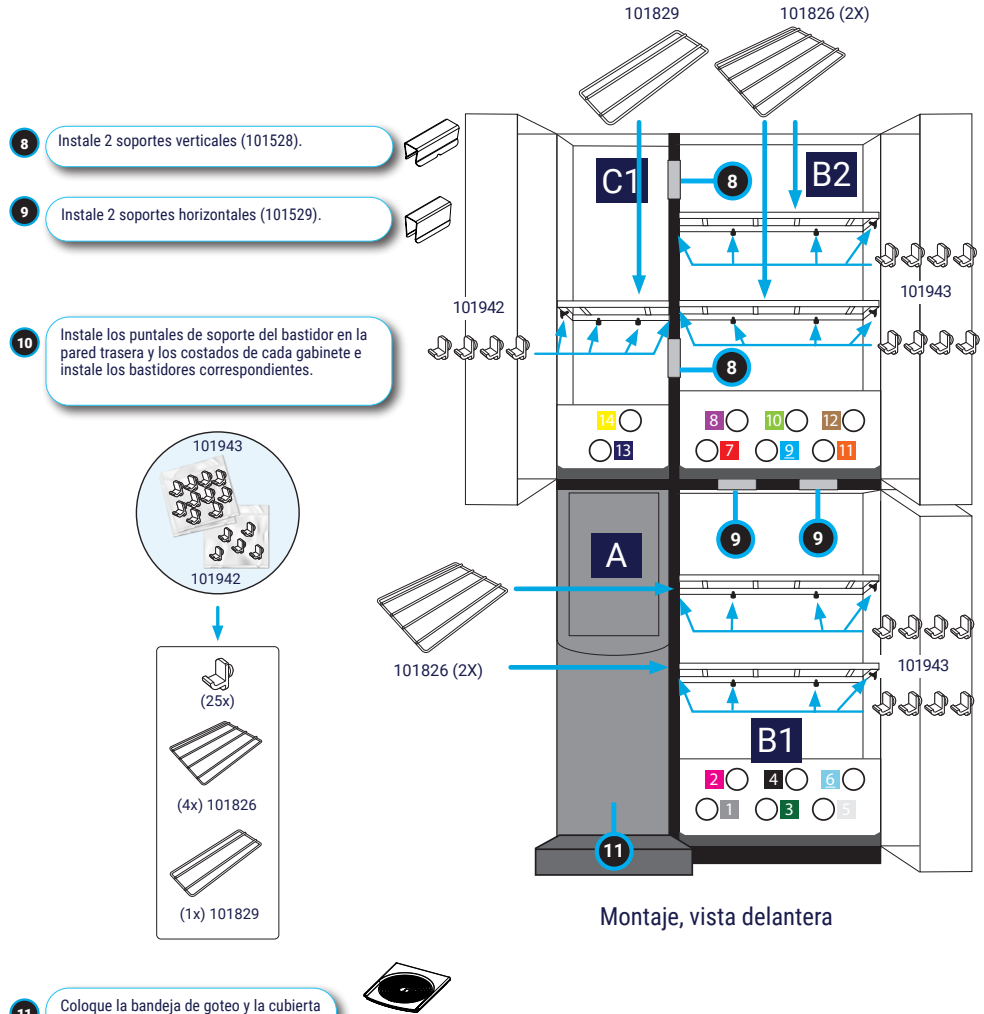

11

dosificador.

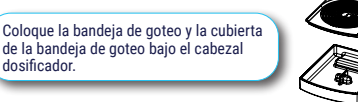

7

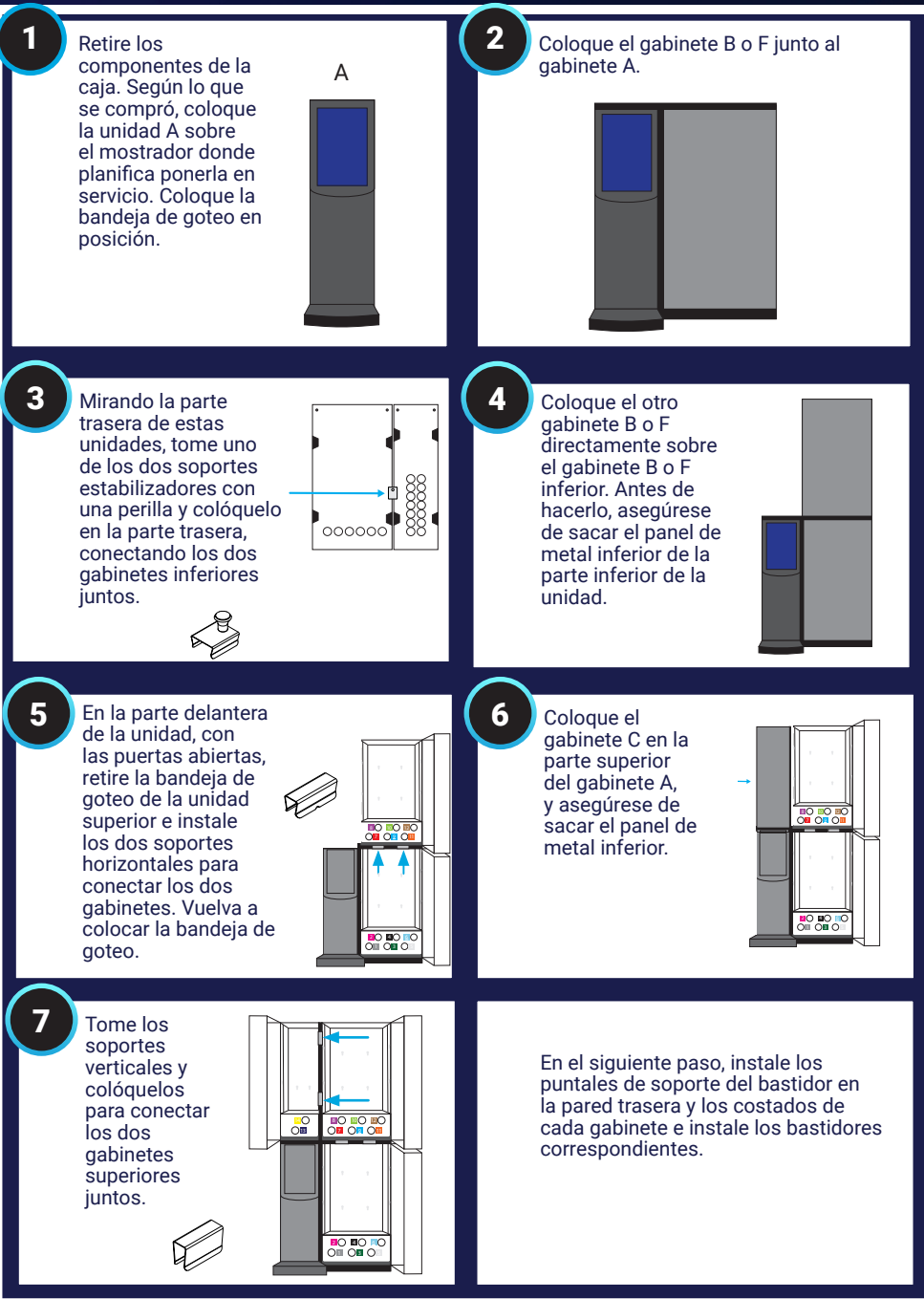

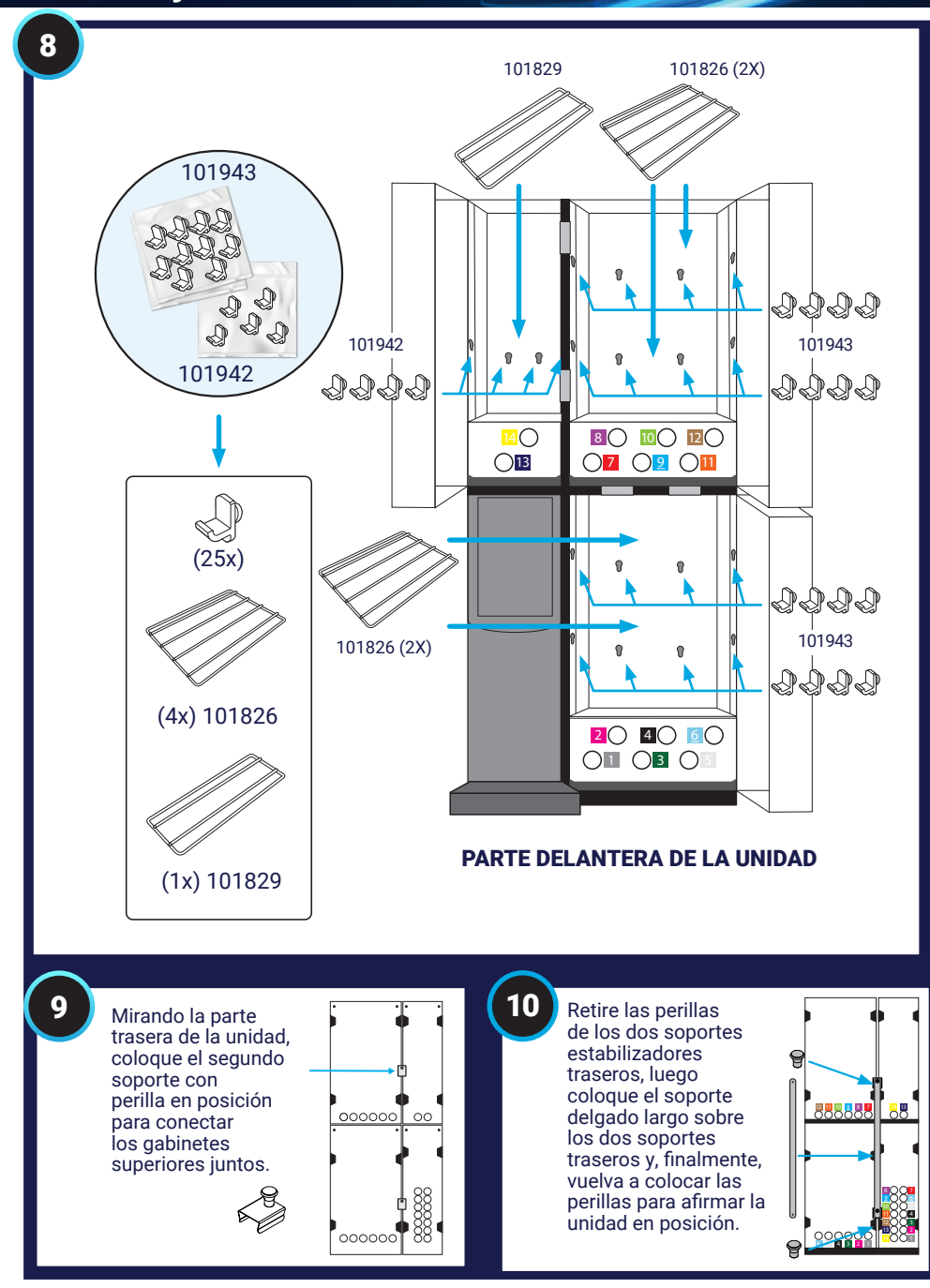

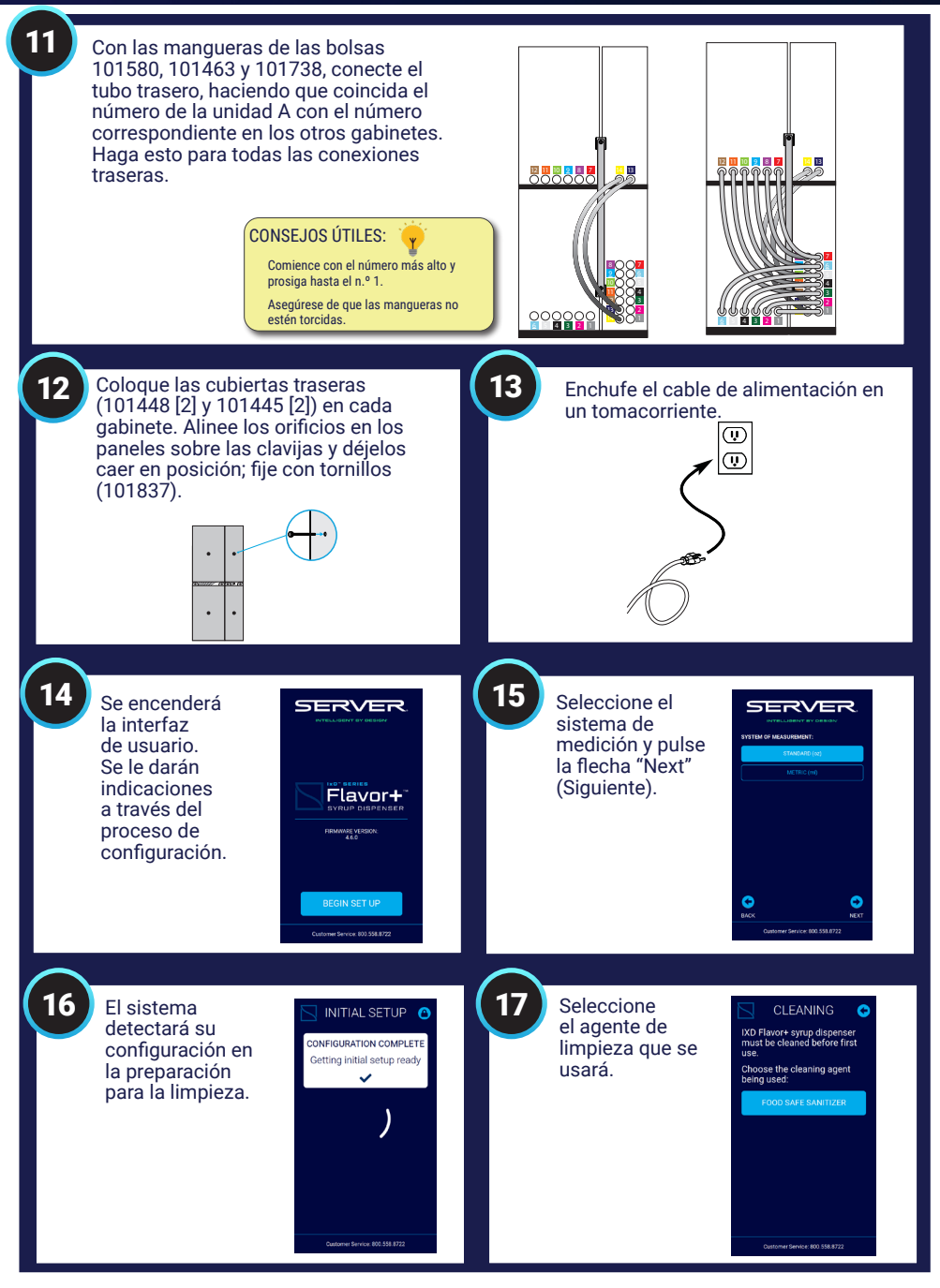

101

18 Se le indicará que inicie el proceso de limpieza. El sistema avanzará automáticamente entre los ciclos e indicará las interacciones de los usuarios. Hay un botón de pausa, pero una vez que se ha iniciado el sistema, querrá ejecutar completamente el ciclo de limpieza antes de avanzar.

En el siguiente paso, inserte los tubos de las botellas en los conectores del gabinete. Asegúrese de seleccionar tubos de botellas con tapas que coincidan con sus botellas.

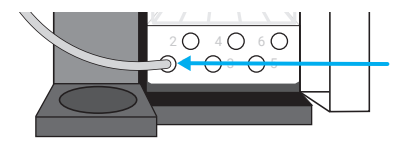

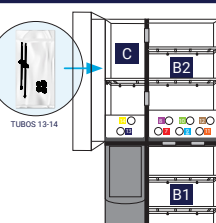

19

21

23

20

22

Antes de comenzar el proceso de limpieza, mezcle el desinfectante Kay-5 con agua entre 24 y 32 °C en un recipiente, siguiendo las instrucciones del paquete. Inserte la parte inferior de los tubos de botella en el recipiente con la solución (2 L por sabor). La unidad puede limpiar hasta 3 tubos a la vez. Si es necesario, haga funcionar más veces para limpiar todas las líneas.

Tenga a mano 1 L de agua de enjuague (por sabor) para un ciclo de limpieza. Coloque un recipiente vacío debajo del punto de dosificación para recibir la solución de limpieza enjuagada. Se puede retirar la bandeja de goteo si necesita espacio adicional.

Siga las indicaciones en la pantalla para iniciar el proceso de limpieza. Seleccione las líneas que se limpiarán. Asegúrese de que los extremos de los tubos estén sumergidos en la solución de limpieza.

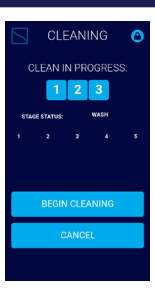

Durante el proceso de limpieza, habrá un paso para cambiar la solución de limpieza por agua limpia para enjuagar. El último paso es retirar los tubos de la solución de limpieza para secarlos.

CYCLE 3 COMPLETE: Replace Detergent with rinse water CYCLE COMPLETE: Remove tubing from rinse water to dry CONTINUE 24

Después del proceso de limpieza, se le preguntará si se deben limpiar más líneas o si está listo para instalar las botellas y comenzar el cebado.

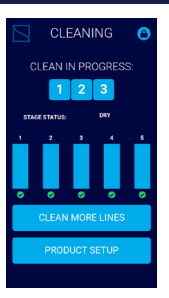

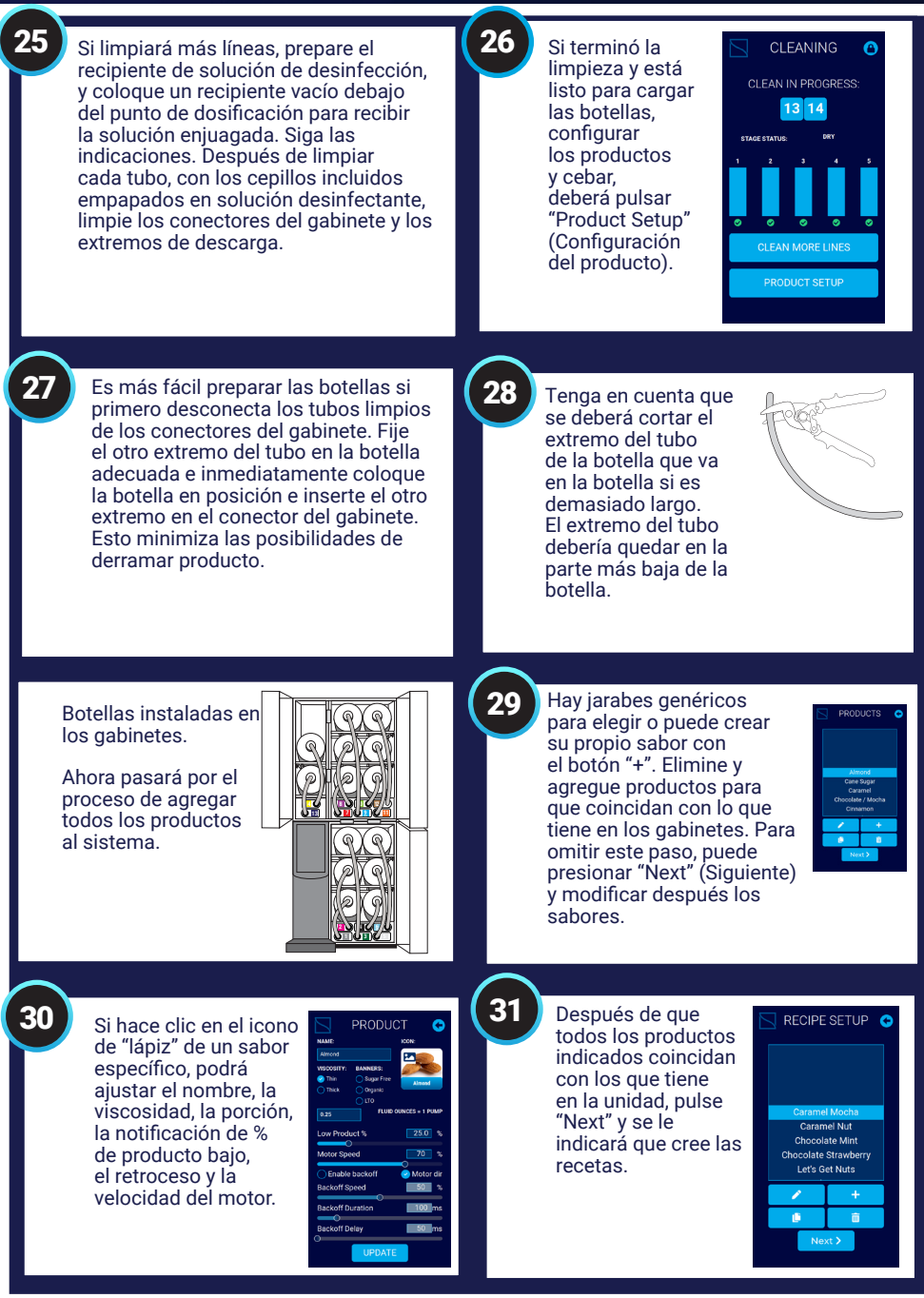

Hay algunas recetas genéricas iniciadas o puede crear su propia receta con el botón "+". Elimine las recetas que no usará. En las pantallas de edición o adición de recetas, puede modificar el nombre, agregar o eliminar sabores, y modificar las porciones por tamaño. Después de crear todas sus recetas, puede pulsar "Next". Puede omitir agregar o cambiar recetas, ya que se pueden modificar en cualquier momento.

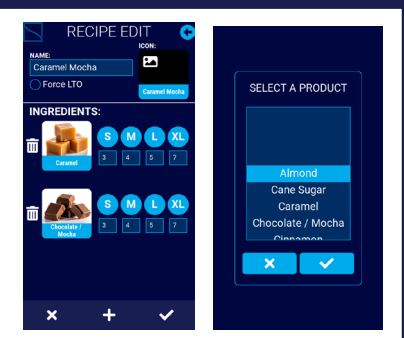

33

32

A continuación, deberá asignar sus productos a una línea. Haga clic en cada espacio para asignar el producto, ajustar el tamaño de porción y ajustar el tamaño del recipiente. Para cada producto, guarde y luego calibre. Para omitir ahora la calibración, pulse "Save changes" (Guardar cambios) y puede hacerlo posteriormente para mejorar la precisión de dosificación. Si se omite la calibración, puede continuar con el paso 35.

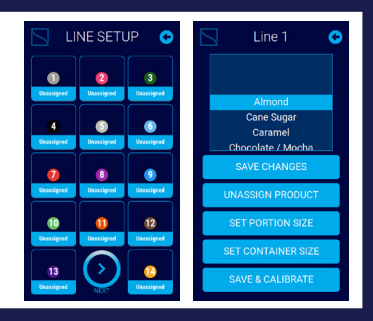

34

En la pantalla de calibración para cada sabor, primero cebará hasta que vea producto saliendo del punto de descarga. Asegúrese de tener un recipiente listo para recibir el producto cebado. Mantenga pulsado el botón Prime (Cebar) hasta que el producto salga en un flujo continuo. Pulse "Product Ready" (Producto listo) cuando esté completamente cebado. Luego pulsará "Dispense" (Dosificar) para dosificar la porción objetivo. Luego de esto, medirá la cantidad que se dosificó e ingresará la medición real. Hará esto para todos los tamaños asociados con el producto. Hará esto para todas las líneas y productos, y luego pulsará "Next".

| CALIBRATION C<br>Almond 1                               | CALIBRATION S<br>Almond 1                     | CALIBRATION C<br>Almond 1    |                  |
|---------------------------------------------------------|-----------------------------------------------|------------------------------|------------------|
| Ensure above product<br>is primed before<br>calibrating | Place a cup below and click Dispense to begin | Measure the amount dispensed | Ahood Care Sugar |
|                                                         | Target:                                       | Target: Measured:            | Mist Pumpkin     |
| Drime                                                   | 0.25 floz                                     | 0.25 floz                    | Toasted Coconst  |
| Product ready                                           | Dispense                                      | Retry Continue               | Vanilla (SF)     |

Carannel Carannel Azelnut Uzawberry Uzawberry Vanilla

35

36

El sistema le pedirá que cebe cada sabor y luego pulse la flecha hacia adelante para completar el cebado. Asegúrese de tener un recipiente debajo del punto de dosificación para recibir el producto.

#### Instructions

Place a cup or container under the dispense head Press and hold product button to dispense until an uninterrupted stream is dispensed for each product. Press the forward arrow to complete priming

egin priming

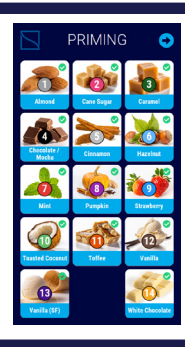

La unidad ya está configurada y lista para usar.

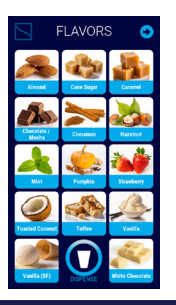

### Cómo usar: Dosificación

Coloque el vaso debajo del punto de dosificación y seleccione el sabor deseado.

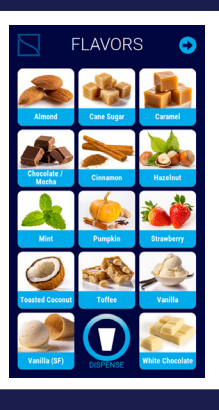

Pulse los botones "+" o "-" para seleccionar la porción que desea dosificar de ese sabor, y luego pulse "Dispense".

2

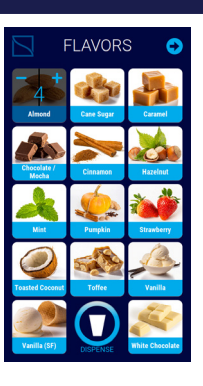

3

1

Para acceder a las recetas preprogramadas con varios sabores y tamaño, pulse el botón de flecha para ir a la página de recetas. Coloque el vaso debajo del punto de dosificación y seleccione el tamaño de bebida y la receta deseada. Pulse la flecha hacia atrás para volver a la pantalla principal.

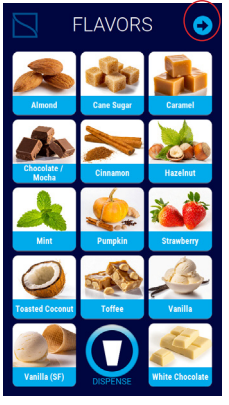

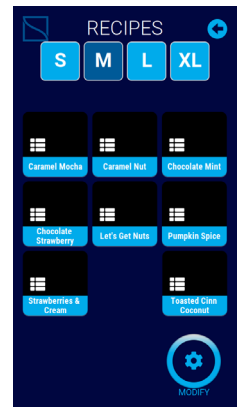

4

Si quiere hacer una modificación a una receta para una dosificación específica (no permanente), seleccione el tamaño, luego el botón Modify (Modificar) y luego la receta que desea modificar. Esto lo llevará a una pantalla para usar los botones "+" y "-" para ajustar las porciones y seleccionar otros sabores, y luego dosificar.

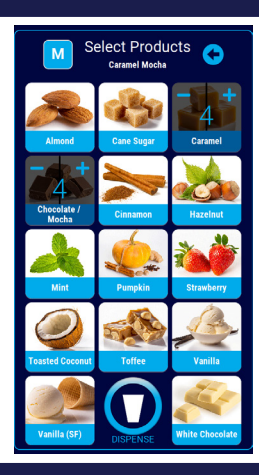

### Cómo usar: Menú

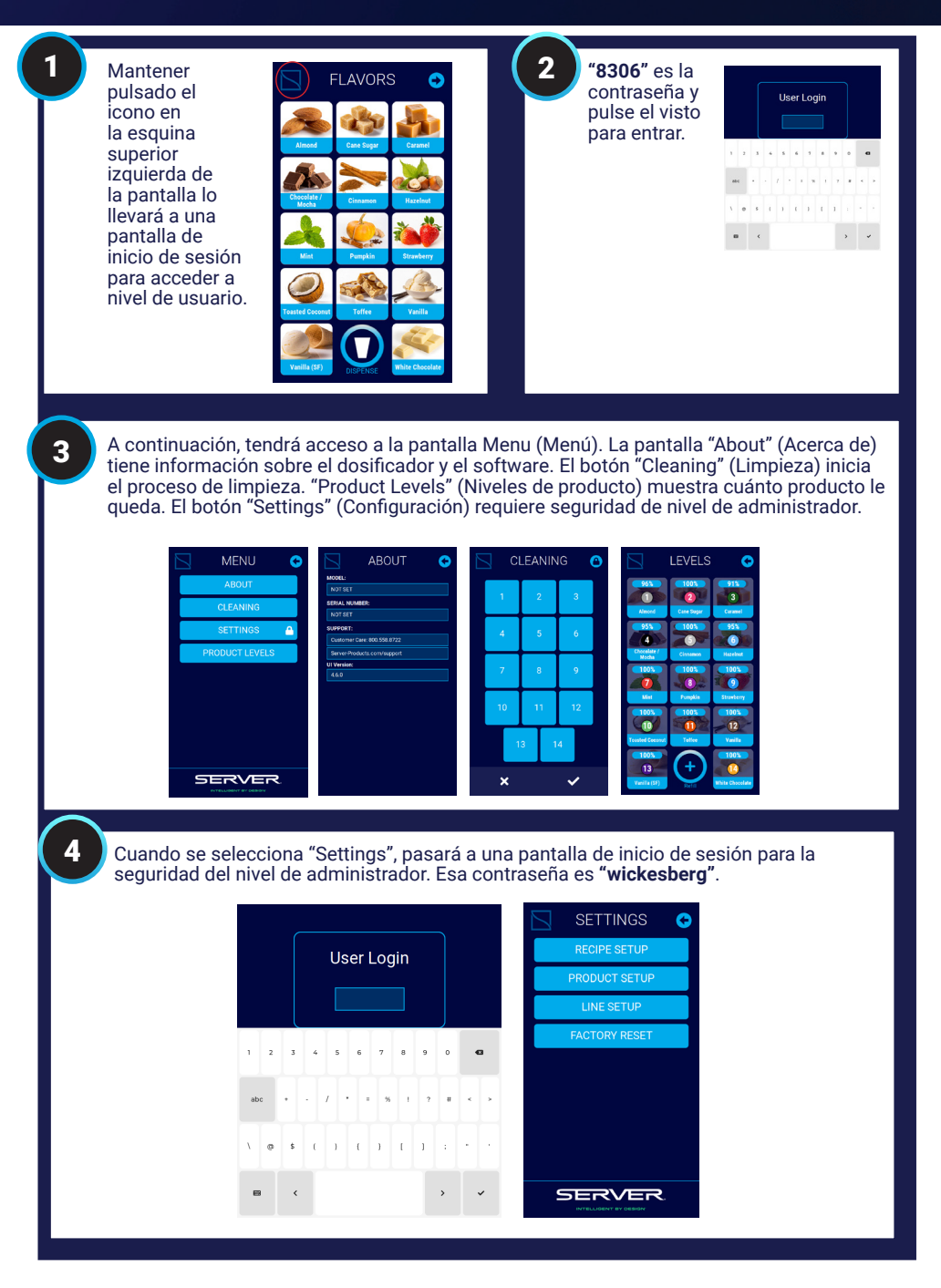

### Cómo usar: Configuración

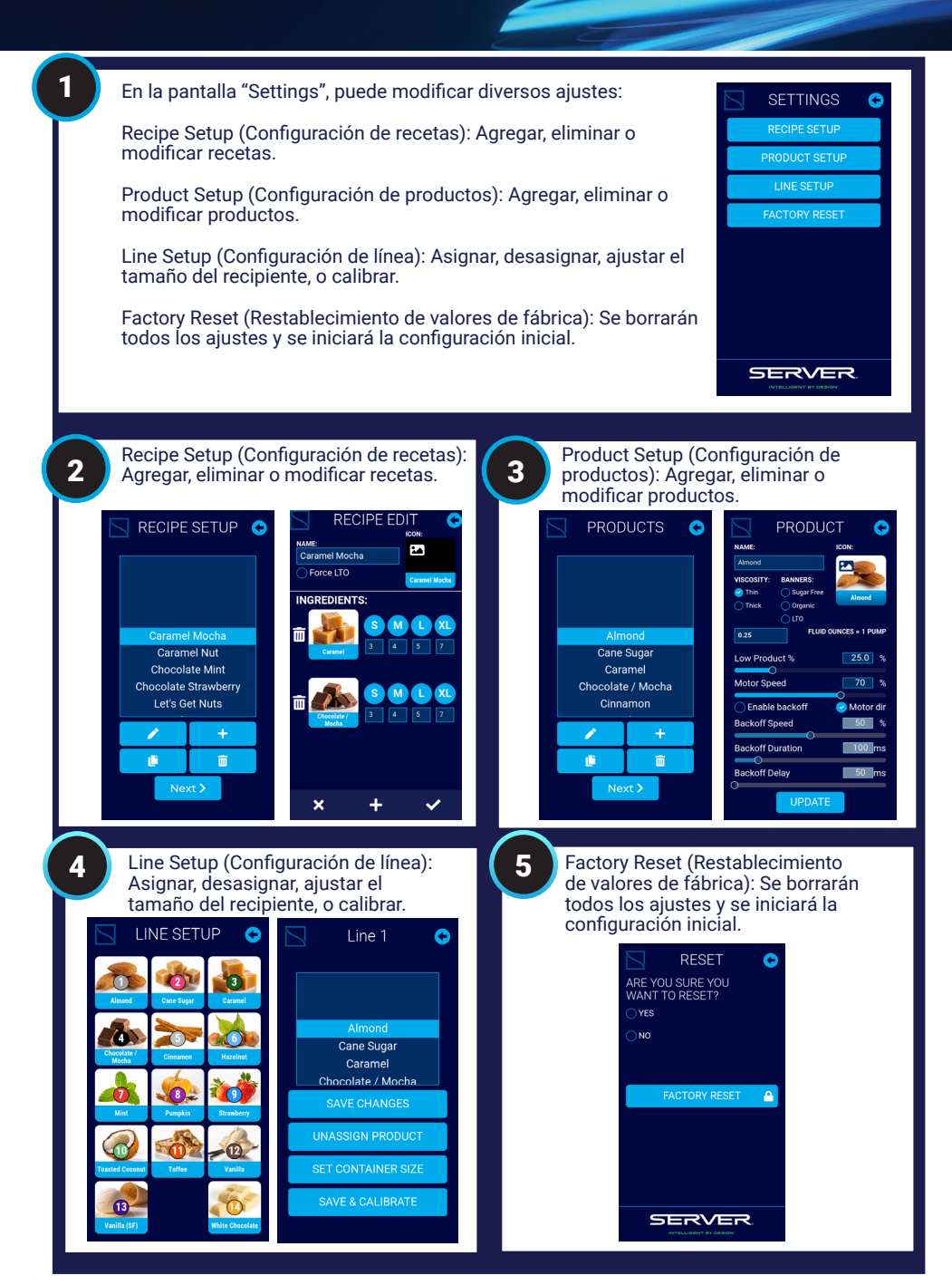

### Limpieza

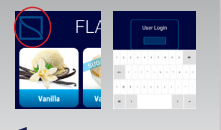

Mantenga pulsado el icono en la esquina superior izquierda de la pantalla (3 a 5 segundos). "8306" es la contraseña y pulse el visto para entrar.

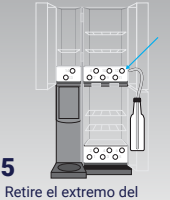

Retire el extremo del conector del gabinete, y tenga cuidado de afirmarlo sobre la botella para que no derrame producto.

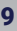

Durante el proceso de limpieza, habrá un paso para cambiar la solución de limpieza por agua de enjuague. También hay un paso para retirar los tubos de la solución de limpieza para un paso de secado. El sistema le dará indicaciones para estos pasos.

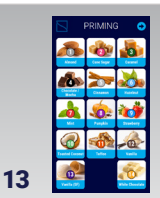

Cebe cada sabor, uno a la vez. Mantenga pulsado hasta que salga producto en el vaso con un flujo constante.

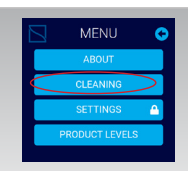

#### 2

6

hotella

Esto lo llevará a la pantalla "Menu" (Menú). Pulse "Cleaning" (Limpieza).

Muévalo a un fregadero

o recipiente y deje que el

producto residual salga del

tubo y, luego, retírelo de la

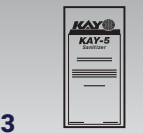

Mezcle un paquete de desinfectante Kay-5 en agua entre 24 y 32 °C siguiendo las instrucciones del paquete. 2 L de solución de limpieza por sabor (hasta 3 a la vez),

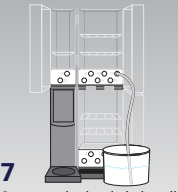

Conecte el tubo de la botella de vuelta en el conector del gabinete y coloque el otro extremo en el recipiente de solución desinfectante

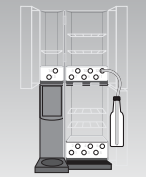

4 Para cada botella, una a la vez, retire la botella de la bandeja y afírmela más abajo que el conector del gabinete.

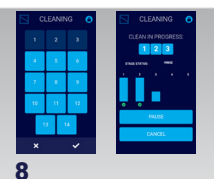

Seleccione las líneas que se limpiarán y siga las indicaciones de limpieza en pantalla. Asegúrese de que los extremos de los tubos estén sumergidos en la solución desinfectante.

CLEANING EAN IN PROGRES 10

Después del proceso de limpieza, se le preguntará si se deben limpiar más líneas o si está listo para instalar las botellas y comenzar el cebado

Después de cebar cada sabor,

pulse el botón hacia adelante

derecha para ir a la pantalla

en la esquina superior

14

principal.

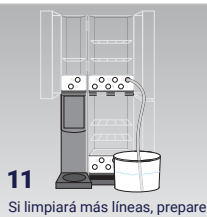

el recipiente de solución de desinfección, y coloque un recipiente vacío debajo del punto de dosificación para recibir la solución enjuagada. Siga las indicaciones.

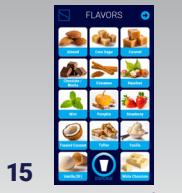

La unidad ya está configurada y lista para usar.

e a cup or cont er the dispense and hold produ

Instructions

12 Si terminó la limpieza y está listo para cebar, se le pedirá que cargue las botellas y conecte los tubos. Coloque un recipiente debajo del punto de dosificación para recibir el producto.

> Limpie el interior v el exterior de la unidad con un paño limpio y húmedo, y seque con un paño limpio y seco.

### Solución de problemas

| Problema                                                               | Causa del problema                                                                                                    | Solución                                                                                                    |
|------------------------------------------------------------------------|----------------------------------------------------------------------------------------------------|----------------------------------------------------------------------------------------------------|
| La unidad no<br>se enciende.                                           | La fuente de alimentación no está conectada al<br>tomacorriente con energía eléctrica.                                                | Conecte la fuente de alimentación al tomacorriente con<br>energía eléctrica.                                                                                                    |
|                                                                        | Cuando se usa una regleta, no está conectada a<br>un tomacorriente con energía eléctrica o no está<br>encendida.                      | Conecte la regleta al tomacorriente con energía<br>eléctrica y enciéndala.                                                                                                    |
|                                                                        | Un componente interno no funciona correctamente.                                                                                      | Si la pantalla no se enciende después de 10 minutos,<br>comuníquese con Atención al Cliente de Server.                                                                                                |
| La unidad no<br>ceba.                                                  | No hay ningún producto en la botella o jarra.                                                                                         | Use una botella o jarra con producto.                                                                                                    |
|                                                                        | La botella/jarra no está conectada correctamente.                                                                                     | Conecte firmemente los conectores a la botella/jarra.                                                                                                    |
|                                                                        | El tubo no está completamente hacia el fondo de la botella/jarra.                                                                     | Use un tubo lo suficientemente largo para alcanzar el fondo de la botella/jarra.                                                                                                    |
|                                                                        | Los conectores en la parte delantera y trasera de la<br>unidad no están firmemente enchufados.                                        | Enchufe firmemente los conectores en la parte<br>delantera y trasera de la unidad.                                                                                                    |
|                                                                        | Se pulsa la dosificación libre para cebar la unidad.                                                                                  | Use el ciclo de cebado para cebar, no la dosificación<br>libre.                                                                                                    |
| La botella/<br>jarra colapsa.                                          | La tapa de la botella/jarra no está instalada<br>correctamente.                                                                       | La tapa debería estar instalada firme, pero no apretada en exceso.                                                                                                    |
|                                                                        | Se ha creado un vacío.                                                                                                    | Destornille la tapa y vuelva a colocarla para liberar el vacío.                                                                                                    |
| La tapa de la<br>botella/jarra<br>no se fija.                          | Se está intentando instalar una tapa con el tipo de rosca incorrecto.                                                                 | Prueba una tapa alternativa de la bolsa, ya que la unidad viene con múltiples tipos de rosca.                                                                                                    |
|                                                                        | Se está intentando instalar el tamaño de tapa<br>incorrecto.                                                                          | Si el tamaño es incorrecto, use una versión más<br>grande/más pequeña.                                                                                                    |
| El tubo en<br>la botella es<br>demasiado<br>largo.                     | El tubo en el interior de la botella es demasiado largo.<br>Idealmente, el tubo llega al fondo de la botella/jarra.                   | Con tijeras, corte el tubo a la longitud adecuada, de<br>modo que solo llegue al fondo de la botella/jarra.                                                                                           |
| La unidad<br>dosifica en<br>ángulo o no<br>dosifica en lo<br>absoluto. | Las ubicaciones de salida en el punto de dosificación<br>están obstruidas con producto o las líneas están<br>obstruidas con producto. | Cepille las ubicaciones de salida en el punto de<br>dosificación y ejecute el proceso de limpieza para<br>limpiar las líneas.                                                                         |
| La botella/<br>jarra no cabe<br>en la unidad.                          | La botella/jarra se está instalando en el gabinete<br>incorrecto.                                                                     | Las botellas/jarras grandes solo caben en ciertos<br>gabinetes, por lo que debe revisar la configuración para<br>asegurarse de que las botellas/jarras correctas estén<br>en los gabinetes correctos. |
| Los tubos no<br>alcanzan el<br>recipiente de<br>limpieza.              | Los tubos son demasiado cortos para alcanzar el recipiente de limpieza durante el proceso de limpieza.                                | Coloque la cubeta de limpieza sobre otra cubeta para<br>aumentar la altura.<br>Coloque la cubeta sobre un carro para darle mayor<br>altura.                                                           |
| El dosificador<br>no funciona<br>en el máximo<br>rendimiento           | Los componentes del sistema no se limpian ni<br>desinfectan.                                                                          | Establezca un régimen de limpieza que cumpla<br>con todos los requisitos reglamentarios y se haga<br>regularmente.                                                                                    |

### Solución de problemas

| Problema                                                     | Causa del problema                                                                    | Solución                                                                                                    |
|--------------------------------------------------------------|---------------------------------------------------------------------------------------|----------------------------------------------------------------------------------------------------|
| La unidad<br>dosifica el<br>producto<br>incorrecto.          | La botella/jarra conectada no está en la ubicación<br>correcta.                       | Asegúrese de que la botella/jarra esté en la ubicación<br>correcta.                                                                                             |
|                                                              | Los números no coinciden en ambos lados del tubo en<br>la parte trasera de la unidad. | En la parte trasera de la unidad, asegúrese de que los<br>números coincidan en ambos extremos del tubo.                                                         |
| El tubo está<br>torcido fuera<br>de la botella/<br>jarra.    | El tubo de la botella está conectado en la ubicación<br>incorrecta.                   | Coloque el tubo de la botella en un lugar distinto o<br>conéctelo en una conexión más alta. Cambie el tubo si<br>ve torceduras después de cambiar de ubicación. |
| El tubo de la<br>botella/jarra<br>no alcanza el<br>conector. | Se seleccionó el tubo de longitud incorrecta.                                         | La unidad viene con tubos de múltiples longitudes para<br>distintas ubicaciones. Cambie el tubo de la botella a<br>una ubicación de botella inferior.           |

### Soporte

Vídeo de apoyo

Vídeo de configuración http://server-products.com/flavor-setupvideo.htm

### Garantía limitada de los productos Server

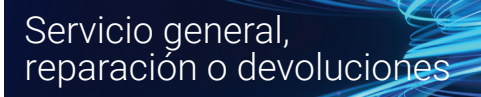

Antes de enviar un artículo a Server Products, póngase en contacto con Atención al Cliente para solicitar un Número de autorización de devolución y recibir instrucciones sobre cómo procesar la devolución a través de Parts Town. El Número de autorización de devolución (RA, por sus siglas en inglés) garantiza el procesamiento adecuado y un plazo de entrega rápido de una unidad de reemplazo.

Tenga a mano el modelo, N/P y serie ubicados en la tapa o en la base de la unidad.

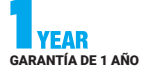

Este producto Server cuenta con una garantía limitada de un año contra defectos de materiales y mano de obra. Visite Server-Products.com para conocer más detalles.

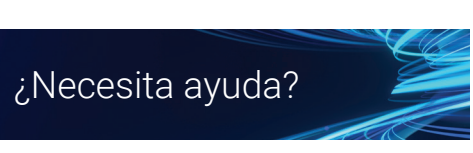

Server Products Inc. 3601 Pleasant Hill Road Richfield, WI 53076 EE. UU.

¡Converse con nosotros! spsales@server-products.com 262.628.5600 | 800.558.8722

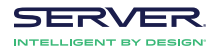

Eiemplo:

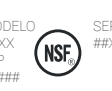

##X ##X

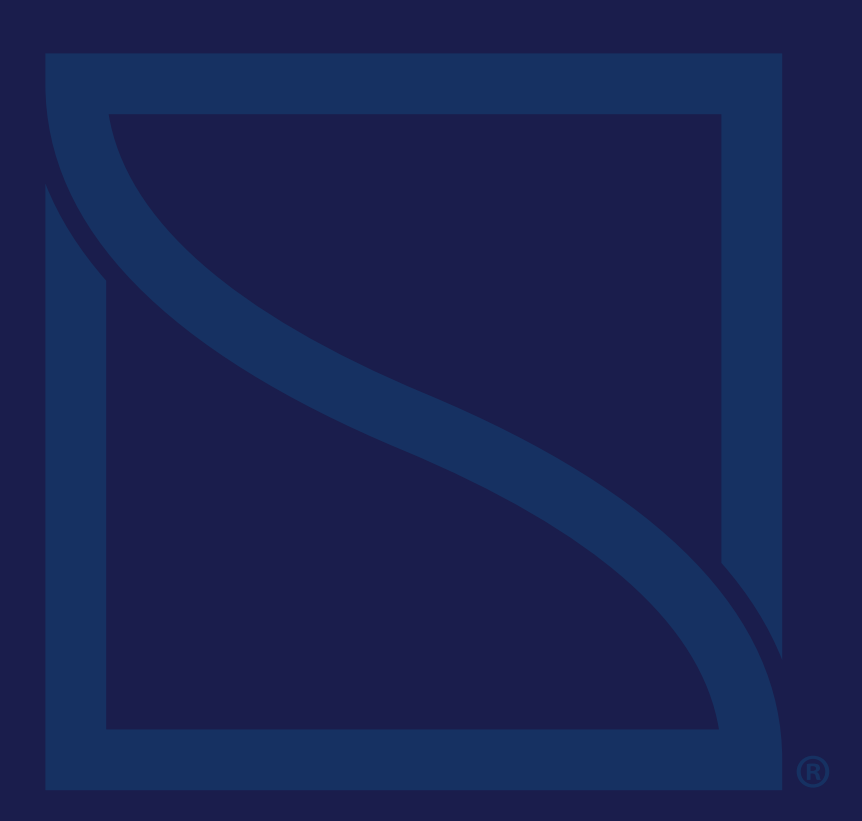

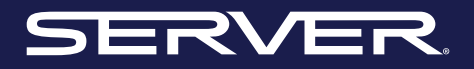

INTELLIGENT BY DESIGN